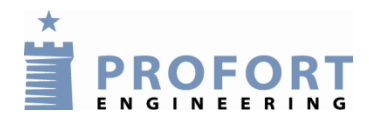

| <ol> <li>Opret dig som bruger på portalen (du kan have flere enheder på samme brugernavn)</li> <li>Tryk på Opret bruger Fortsæt i vejledningen med 2A: <u>GSM-enhed</u> eller 2B: <u>LAN-enhed</u></li> </ol>                                                                                                    |                                                                                                    |  |  |  |  |  |  |
|----------------------------------------------------------------------------------------------------|----------------------------------------------------------------------------------------------------|--|--|--|--|--|--|
| GSM-enhed                                                                                                    | de?                                                                                                    |  |  |  |  |  |  |
| 2A: Vælg et Brugernavn. Brug ikke æ, ø, å og<br>specialtegn:<br>Brugernavn Mitbrugernavn<br>Adgangskode minadgangskode<br>Navn / firma mit navn<br>E-mail min@email.dk<br>Registrer<br>Send sms og opret GSM-enheden på listen                                                                                                    | 2B: Brugernavn skal være 'ID'+'serienummer'<br>(er opmærket bag på enheden) f.eks.<br>ID123456:<br>Brugernavn id123456<br>Adgangskode minadgangskode<br>Navn / firma mitnavn<br>E-mail min@email.dk<br>Registrer |  |  |  |  |  |  |
| Send BRUGERNAVN og enhedens eget GSM-<br>nr. f. eks. 12345678 (PIN-kode er frakoblet):<br>Sms: <b>EA BRUGERNAVN 12345678</b><br>send også sms med APN hvis operatøren er:<br><u>Telia:</u> <b>EG WWW.INTERNET.MTELIA.DK</b><br><u>DLG:</u> <b>EG WEBSP</b>                                                                                                    | Opret <u>LAN-enheden</u> på listen<br><b>GSM-nummer</b> skal være enhedens<br>serienummer, f.eks.: '000123', <b>Pinkode</b> skal<br>være '1234'<br>Opret enhed                                                   |  |  |  |  |  |  |
| Opret enhed         Nr       Beskrivelse       GSM/ID-<br>nummer       Pinkode Operator         1       Min enhed       12345678       1234       Mitbrugemain         1       Min enhed       12345678       1234       Mitbrugemain       Image: Composition of the second second se | NrBeskrivelseGSM/ID-<br>nummerPinkode Operator1Min enhed12345612341Id123456Id123456Id123456Semærk: visse udbydere f.eks. TDC Home har<br>spærret for port 1023 som enhedens<br>Lantronix chip bruger til DNS.    |  |  |  |  |  |  |

## 3. Læs indholdet i enheden:

Vælg enhed 
 for tryk Hent status
 Få den aktuelle status på ind- og udgange samt se eventuelle funktionstaster (makroer) eller om enheden allerede har fået varmepumpefunktioner aktiveret.
 Skal enheden styre en varmepumpe kan du:

- optage dine egne varmepumpekoder som beskrevet i QUICKMANUAL for <u>GSM-enheden</u> / <u>LAN-enheden</u>
- aktivere de forindstillede koder som beskrevet i pkt. 4

eller springe til pkt. 5 hvis du vil bruge Proforts App på en smart phone

| 4.                                                                  | Aktiver forindstillede varmepu                                                                                                    | mpekoder:                                                            |                                |                                                      |                                          |  |  |
|---------------------------------------------------------------------|----------------------------------------------------------------------------------------------------|----------------------------------------------------------------------|--------------------------------|------------------------------------------------------|------------------------------------------|--|--|
| Tryk på Opsætningsside og skriv MI og VARMEPUMPENAVN                |                                                                                                    |                                                                      |                                |                                                      |                                          |  |  |
| i kommandofeltet, f.eks.: 'MI PANASONIC' Kommando Hent vejledning 🔁 |                                                                                                    |                                                                      |                                |                                                      |                                          |  |  |
| Try                                                                 | Tryk på Send kommando                                                                                                    |                                                                      | MI PANASONIC                   |                                                      | Send kommando                            |  |  |
| Eft<br>og<br>tilg<br>TE<br>H1<br>H1<br>H2<br>OF<br>Kvi              | er at enheden har kvitteret i Ir<br><u>Hent status</u> for at se hvilke<br>gængelige, f.eks.:<br>MP returnerer temperaturen<br>.0 = 10 °C grundvarme<br>.6 = 16 °C lav varme<br>.2 = 22 °C komfortvarme<br>F = sluk<br>itterer enheden med: <b>??&gt;&gt; MI</b> | Makroer<br>Makroer<br>H10<br>H10<br>H16<br>H22<br>OFF<br>VARMEPUMPEN | Statusside                     | Indbakke       03-12       12:43:44       0          | K>> MI PANASONIC                         |  |  |
| 5. I                                                                | Hent og installer app's til Appl<br>g ind med dine oplysninger og<br>.og ind Vælg enhed                                                                                                    | e og Android (PR<br>HENT MAKROER.<br>Hent statu                      | ROFORT fra Ap<br>Udfør funktio | p Store og Goog<br>nerne ved tryk p<br>er funktion S | le Play)<br>å skærmen.<br>e evt. billede |  |  |

6. Hent og installer Proforts PC-program 'Quick set-up' til kodning af enheden med alarmnumre, tekster og temperaturgrænser. Programmet kan hentes <u>her</u>, husk at notere programnøglen fra hjemmesiden. (Support/download → Software og drivere) Indtast brugernavn, GSM/ID-nummer. Udfyld parametrene og afslut programmet med 'Udfør':

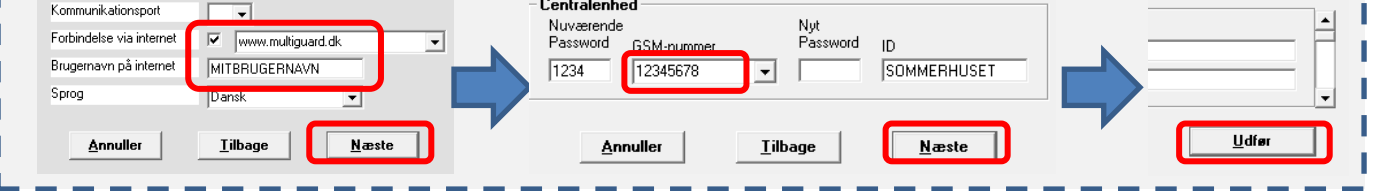